## **Paardenbloem**

1) Nieuw bestand: 1920x1200 px; 72 dpi. Vul achtergrond met zwart.

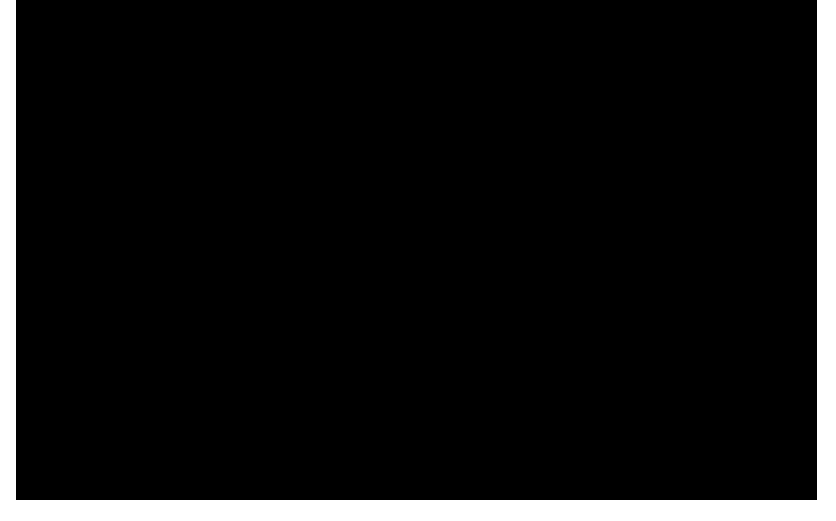

2) Gebruik nu een standaardpenseel op een nieuwe laag om verschillende gekleurde spots te tekenen en zo een mooie achtergrond te creëren.

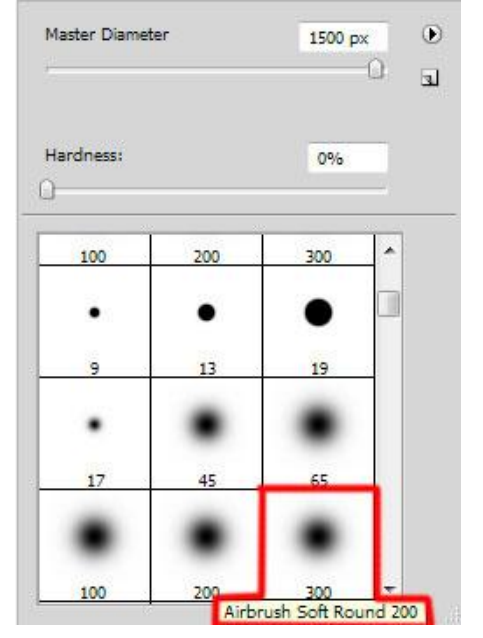

Gebruikte kleur voor een eerste Spot = #FC00FC:

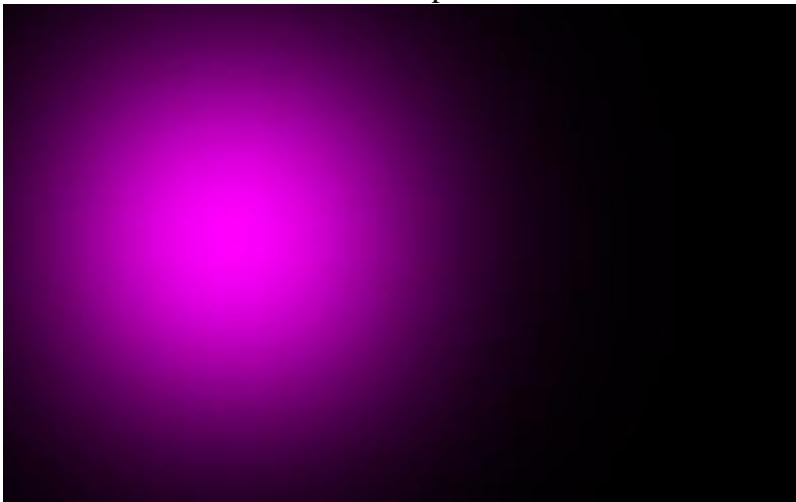

Paardenbloem - blz 1

Gebruikte kleur voor een tweede Spot = #ED1C24 (dekking penseel = 30%):

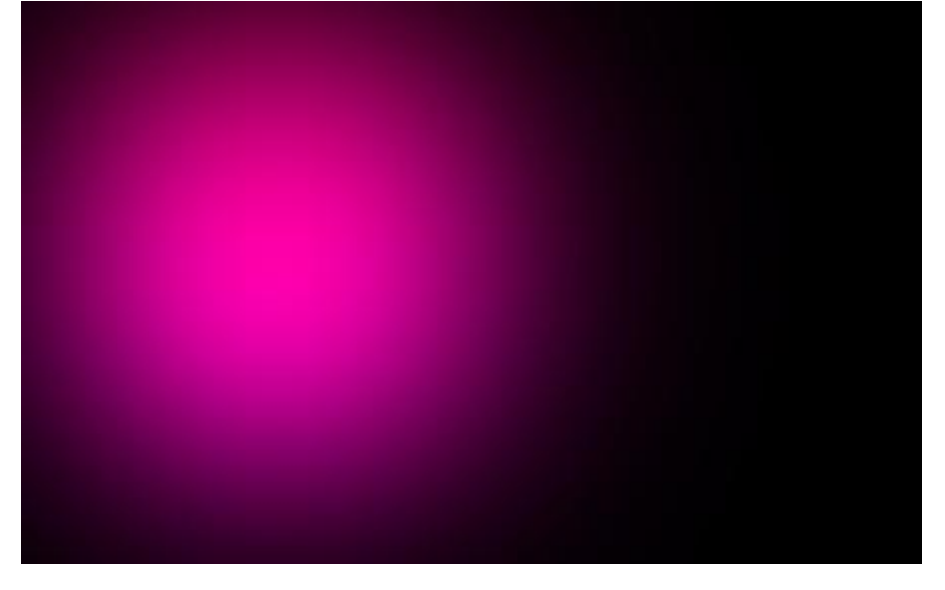

Een derde spot met kleur = #FFFF00 (Penseeldekking = 30%):

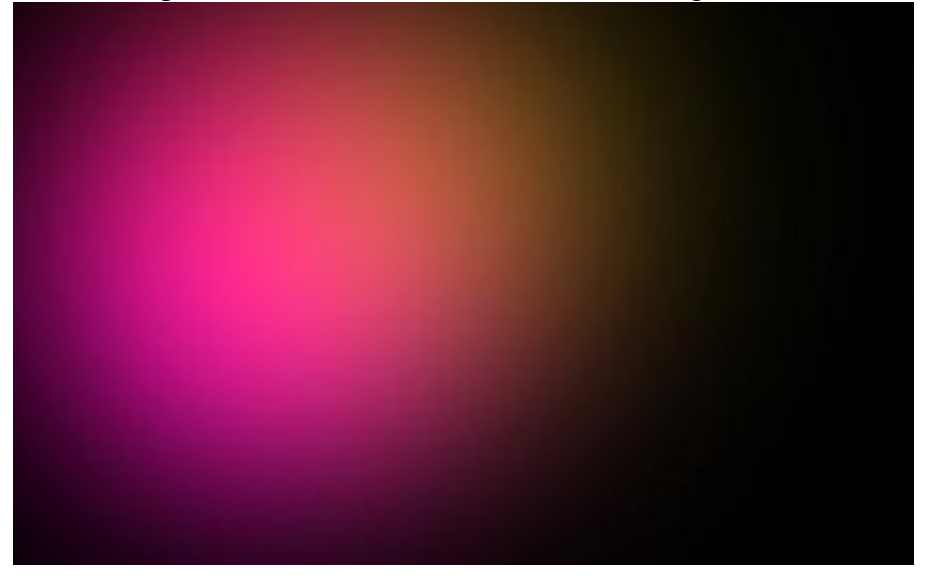

Een vierde spot met kleur = #EE2DFF (Penseeldekking = 30%):

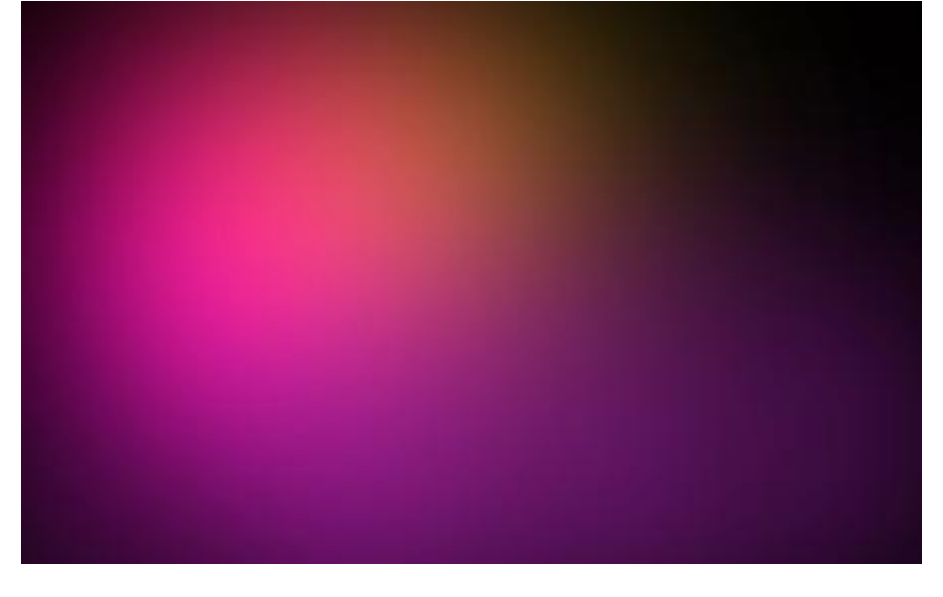

Een vijfde spot met kleur = # FFFF00 (Penseeldekking = 30%):

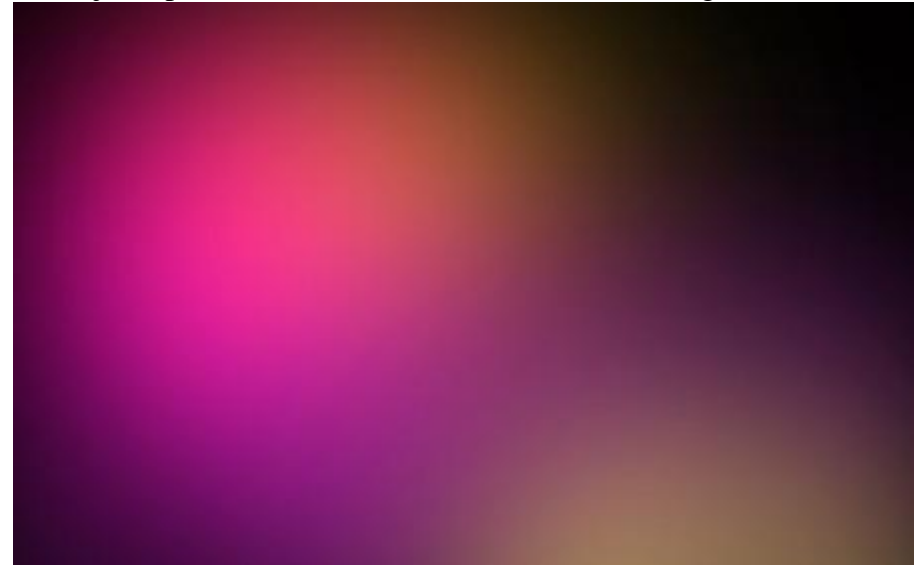

Een zesde spot met kleur = # FFF798 (Penseeldekking = 30%):

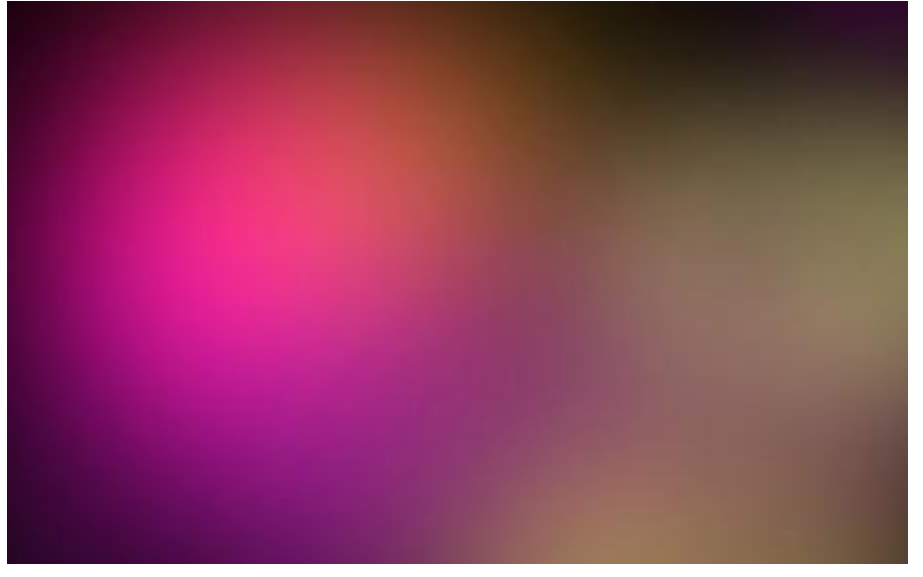

... een zevende spot met kleur = # FF45D0 (Penseeldekking = 50%):

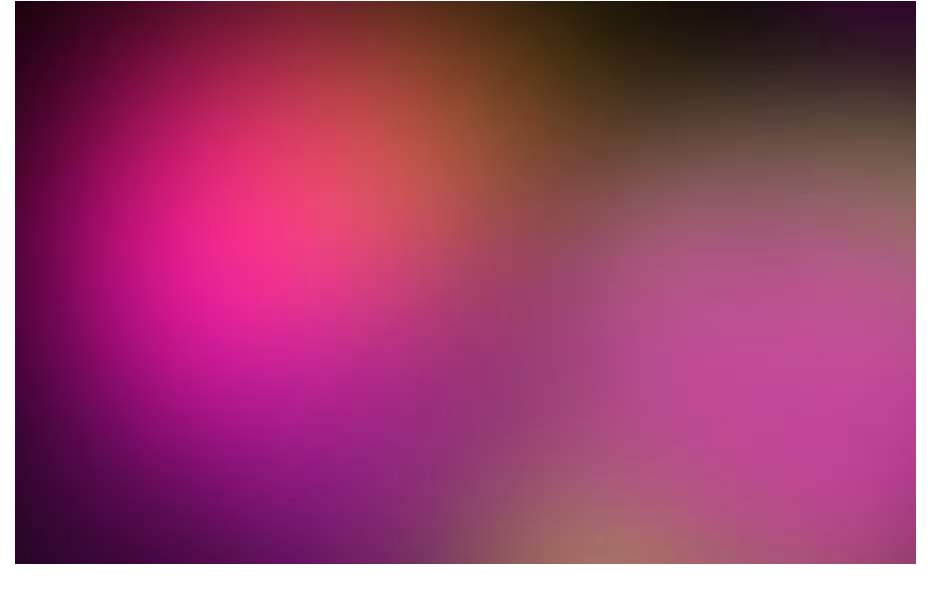

Nog een achtste spot met kleur = color #FF00FF (Penseeldekking = 50%):

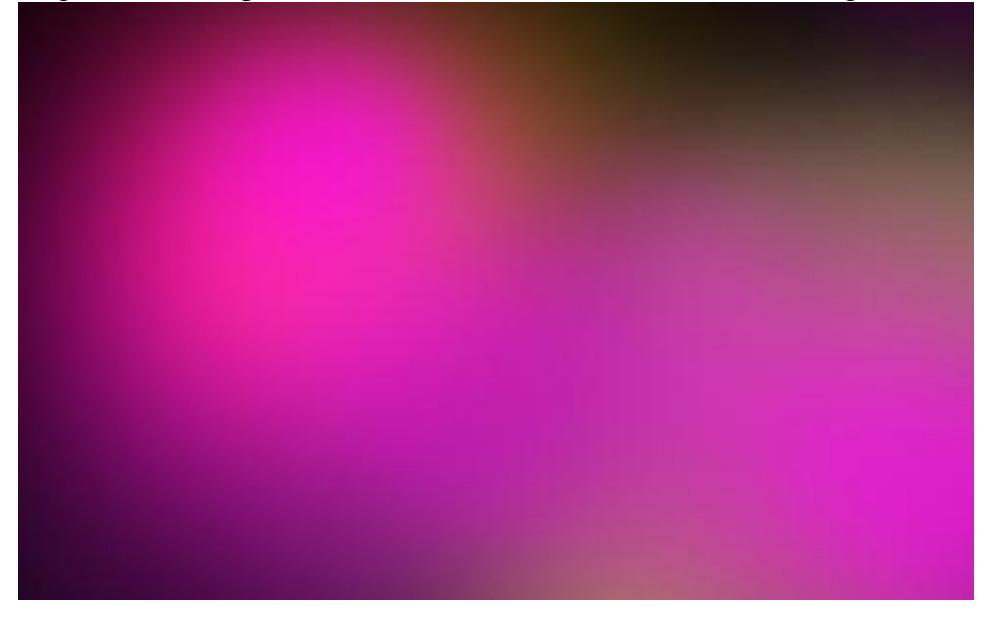

3) Met Pengereedschap (P) en Direct Selecteren pijl teken je volgende kleurengolf:

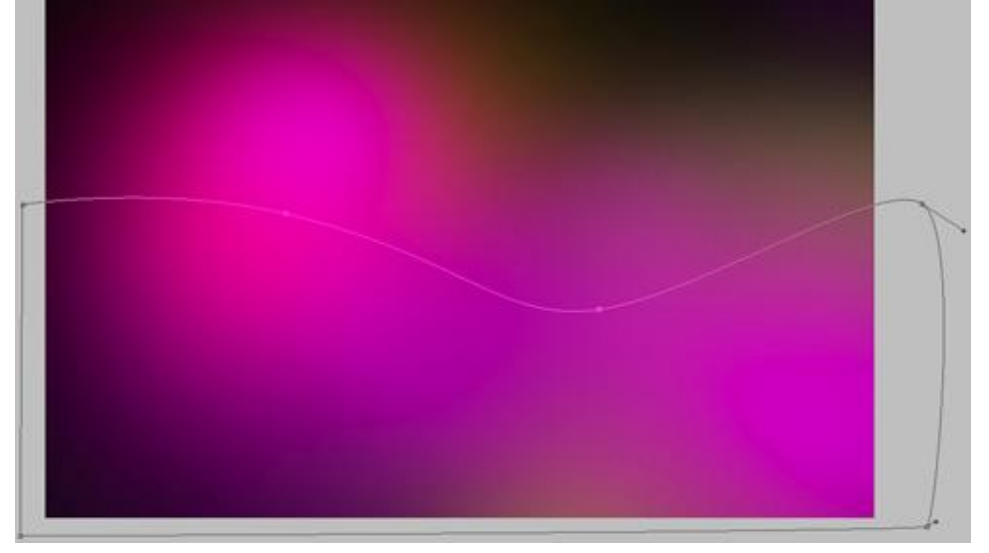

Geef bekomen laag als laagstijl : Verloopbedekking, Laagvulling = 0%:

| Verloopbedekking                                                                                                    |                                                                                                    | Verloopparameters |  |  |
|----------------------------------------------------------------------------------------------------|----------------------------------------------------------------------------------------------------|-------------------|--|--|
| Styles       Blending Options: Custom       Drop Shadow       Inner Shadow       Outer Glow       Inner Glow       Bevel and Emboss       Contour       Texture       Satin       Color Overlay       Gradient Overlay       Pattern Overlay       Stroke | Gradient Overlay<br>Gradient<br>Blend Mode: Overlay<br>Opacity: 0 100 %<br>Gradient: Reverse<br>Style: Linear @ Align with Layer<br>Angle: 90 %<br>Scale: 150 % | Gradient Editor   |  |  |
|                                                                                                    |                                                                                                    |                   |  |  |

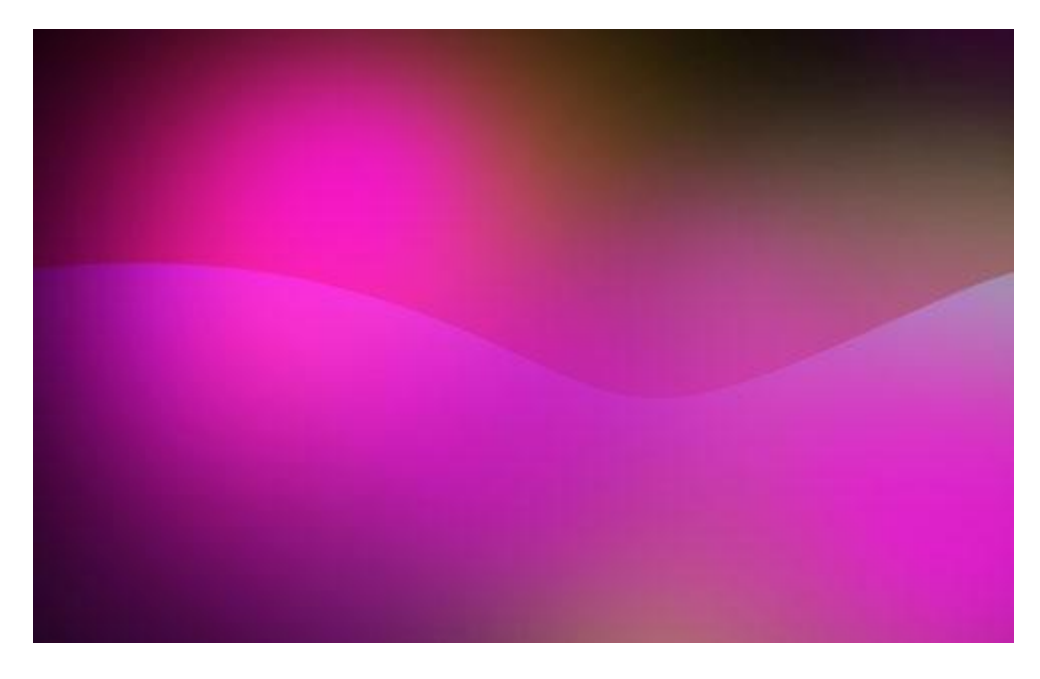

4) Met dezelfde gereedschappen teken je nog kleurengolven met telkens een andere kleur: Laagvulling = 0% ; Laagstijl = Verloopbedekking

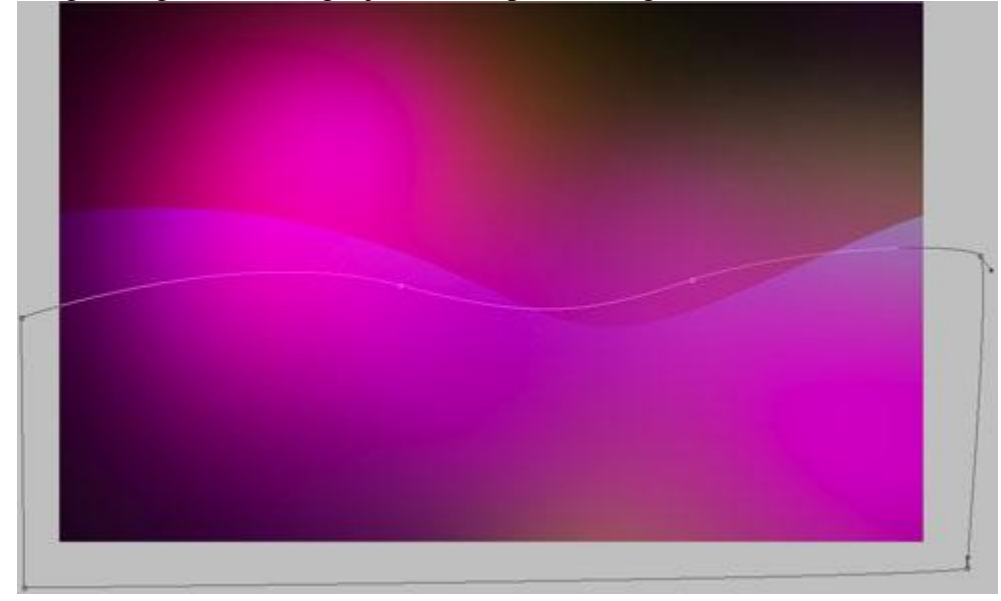

| Blending Options: Custom | Groutene                        |                                 | and the second second se |
|--------------------------|---------------------------------|---------------------------------|----------------------------------------------------------------------------------------------------|
|                          | Blend Mode: Normal              | - Prosots                       |                                                                                                    |
| Drop Shadow              | Opacity: 48%                    |                                 | K                                                                                                    |
| Inner Shadow             | Gradient:                       |                                 | icel                                                                                                    |
| Outer Glow               | Style: Linear VAlion with Laver |                                 |                                                                                                    |
| 🔄 Inner Glow             |                                 |                                 | d                                                                                                    |
| Bevel and Emboss         | Angle:                          | Sav                             | e                                                                                                    |
| Contour                  | Scale: 150 %                    | *                               |                                                                                                    |
| Texture                  |                                 |                                 |                                                                                                    |
| 🕅 Satin                  |                                 | Name: Custom Ne                 | W                                                                                                    |
| Color Overlay            |                                 |                                 |                                                                                                    |
| Gradient Overlay         |                                 | Gradient Type: Solid 🔻          |                                                                                                    |
| Pattern Overlay          |                                 | Smoothness: 100 + %             |                                                                                                    |
| 🔄 Stroke                 |                                 |                                 |                                                                                                    |
|                          |                                 |                                 | 23                                                                                                    |
|                          |                                 | FFFC7B FFFC7                    | в                                                                                                    |
|                          |                                 | Stops                           |                                                                                                    |
|                          |                                 | Opacity: * % Location: % Delete |                                                                                                    |
|                          |                                 | Color: Location: % Delete       |                                                                                                    |
|                          | 1.6                             |                                 |                                                                                                    |

Paardenbloem – blz 5

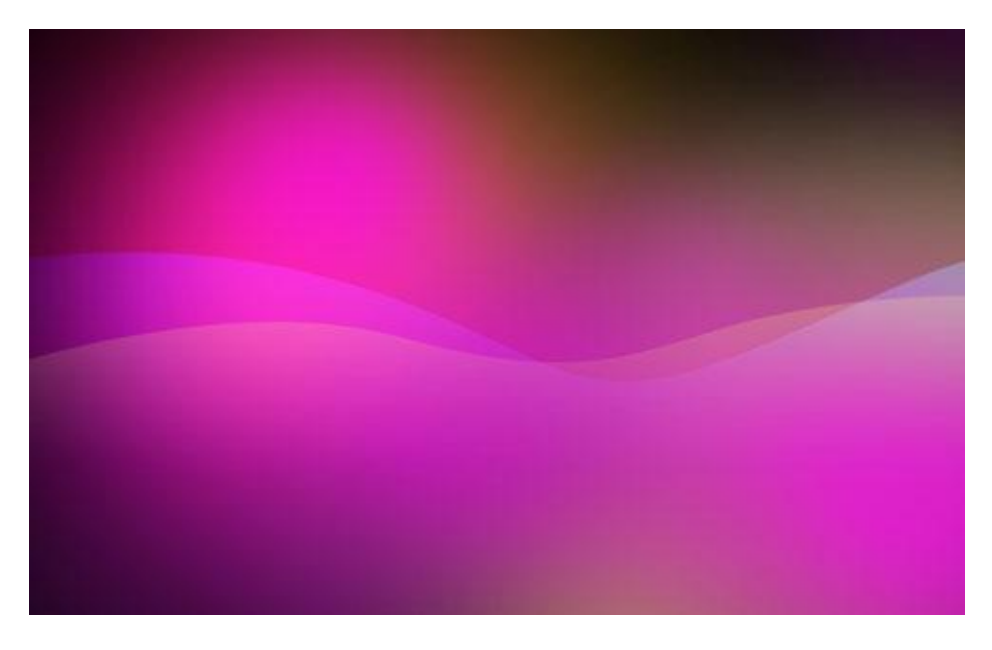

Dupliceer laatst gemaakte laag, wijzig met Vrije transformatie, wijzig ook de Verloopbedekking:

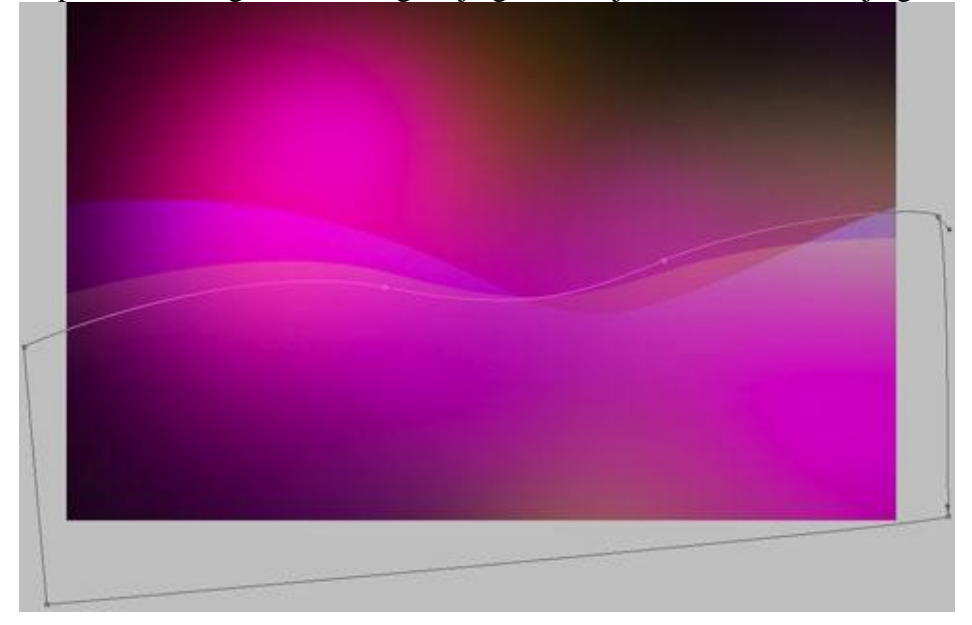

| Styles                   | Gradient Overlay              | Gradient Editor        |                     |
|--------------------------|-------------------------------|------------------------|---------------------|
| Blending Options: Custom | Blend Moder Normal            | - Presets              |                     |
| Drop Shadow              | Opacity: 000 %                | Presets                | ОК                  |
| Inner Shadow             | Gradient:                     |                        | Cancel              |
| Outer Glow               | Style: Lines Align with Laver |                        |                     |
| 🔄 Inner Glow             |                               |                        | Load                |
| Bevel and Emboss         | Angle: ( ) -90 °              |                        | Save                |
| Contour                  | Scale: 150 %                  |                        | -                   |
| Texture                  |                               |                        |                     |
| 🔄 Satin                  |                               | Name: Custom           | New                 |
| Color Overlay            |                               | Name. Cuscom           | New                 |
| Gradient Overlay         |                               | Gradient Type: Solid 👻 | 1                   |
| Pattern Overlay          |                               |                        |                     |
| Stroke                   |                               | Smoothness: 100 🔶 %    |                     |
|                          |                               |                        | $\overline{\nabla}$ |
|                          |                               |                        |                     |
|                          |                               | AFFEC7B                | FFFC7B              |
|                          |                               | Stons                  |                     |
|                          |                               | Stops                  |                     |
|                          |                               | Opacity; 🔥 % Lo        | cation:%Delete      |
|                          |                               | Color:                 | cation: % Delete    |
|                          |                               |                        |                     |
|                          |                               |                        |                     |
|                          |                               |                        |                     |

Paardenbloem – blz 6

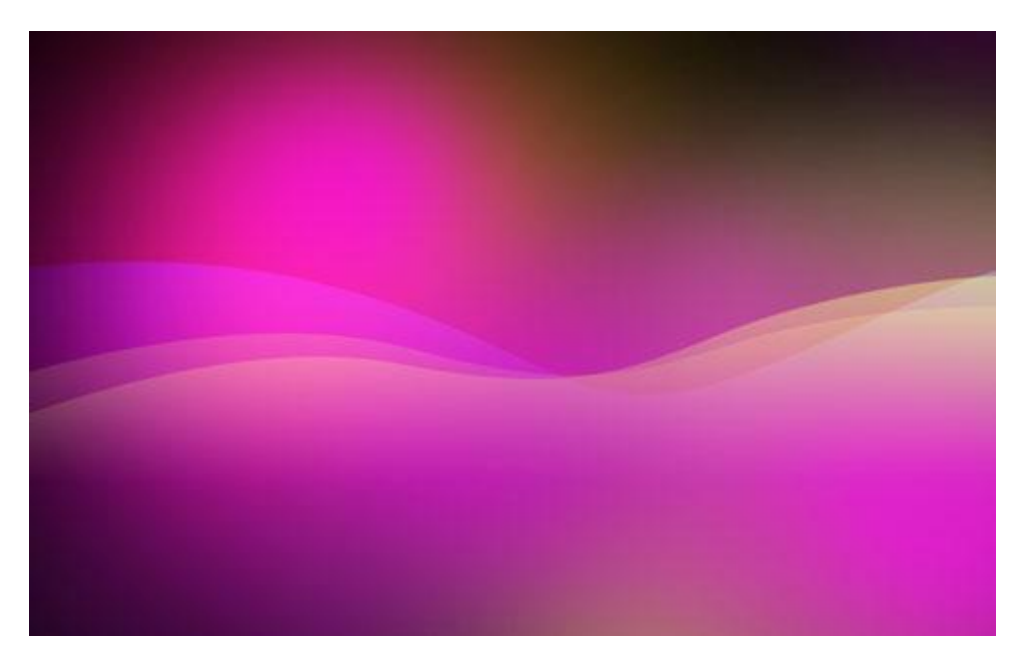

Nog zo'n kleurengolf maken, laagdekking = 0%, laagstijl = Verloopbedekking:

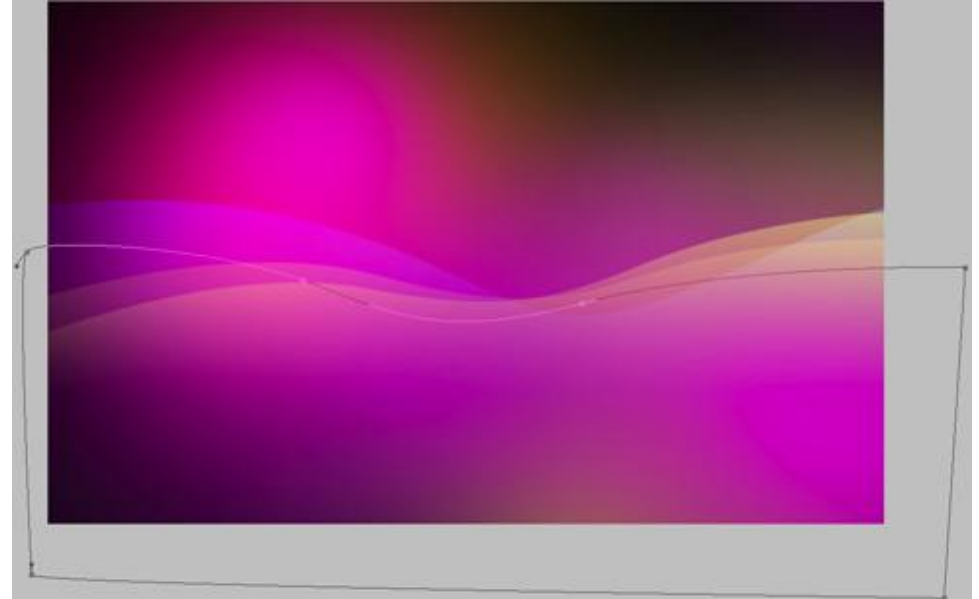

| Styles                   | Gradient Overlay                   | Gradient Editor        |                    |
|--------------------------|------------------------------------|------------------------|--------------------|
| Blending Options: Custom | Blend Mode: Lighten                | Bracata                |                    |
| Drop Shadow              | Opacity: 66%                       | Presets                | ОК                 |
| 🕅 Inner Shadow           | Gradient: Reverse                  |                        | Cancel             |
| Outer Glow               | Style: Liesen - W Align with Laver |                        |                    |
| Inner Glow               |                                    |                        | Load               |
| Bevel and Emboss         | Angle: ( ) -86 °                   |                        | Save               |
| Contour                  | Scale: 150 %                       |                        | *                  |
| Texture                  |                                    |                        |                    |
| 🖾 Satin                  |                                    | Namer                  | Nau                |
| Color Overlay            |                                    | Name: Cuscom           | New                |
| Gradient Overlay         |                                    | Gradient Type: Solid 💌 | 1                  |
| Pattern Overlay          |                                    |                        |                    |
| 🔄 Stroke                 |                                    | Smoothness: 100 > %    |                    |
|                          |                                    |                        | <b>Ö</b> Ö         |
|                          |                                    |                        |                    |
|                          |                                    | A 85EE77               | E500B6             |
|                          |                                    | Stops                  | 1 30000            |
|                          |                                    | Stops                  |                    |
|                          |                                    | Opacity: * % Lo        | ocation: % Delete  |
|                          |                                    | Color:                 | acation: 0% Delate |
|                          |                                    |                        | Delece             |
|                          |                                    |                        |                    |
|                          |                                    |                        | .48                |

Paardenbloem – blz 7

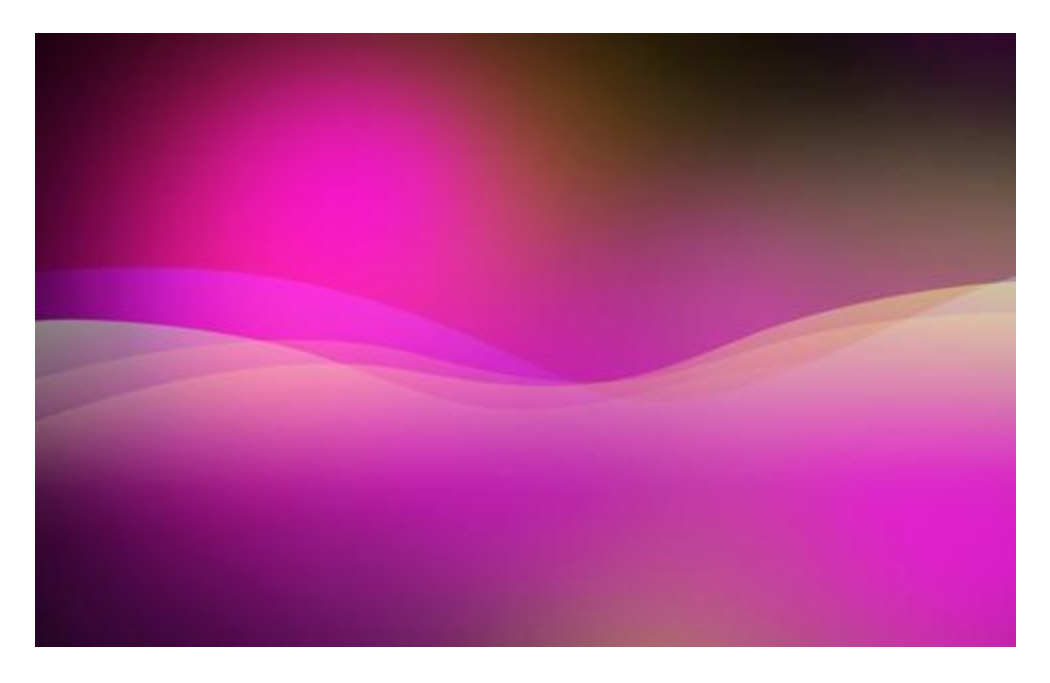

5) We tekenen nu de Paardenbloem, eerst de stengel met kleur = #50A034. Pen en direct selecteren pijl gebruiken. Geef de laag daarna als laagstijl een schaduw binnen.

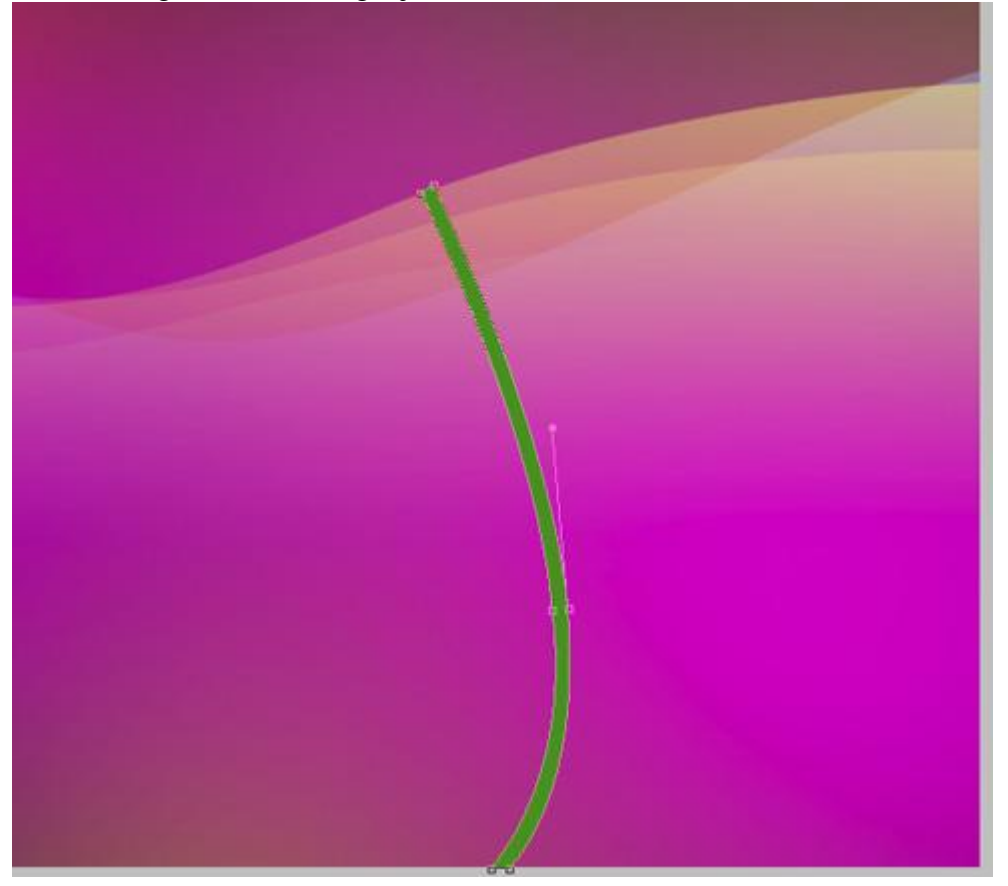

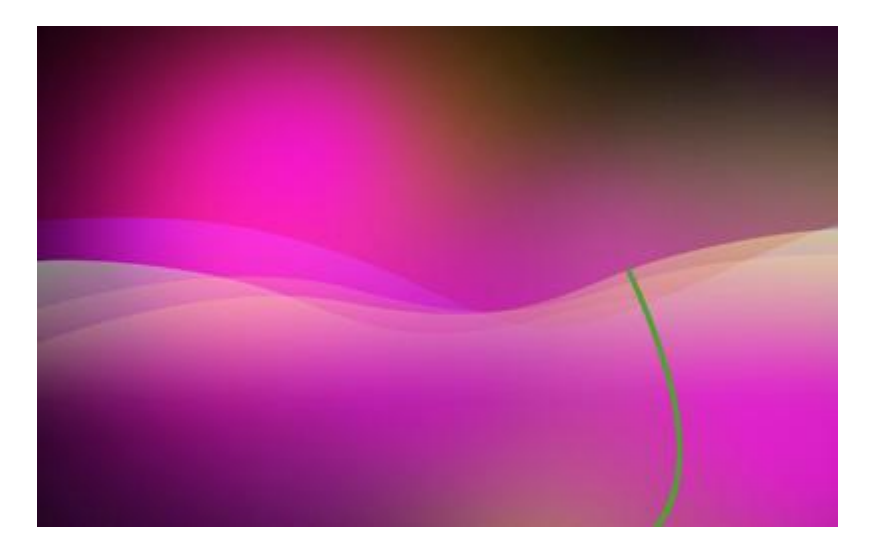

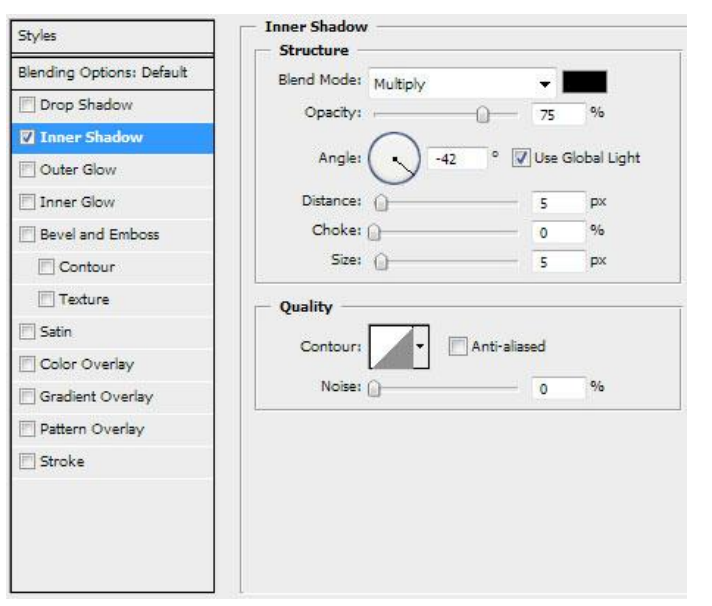

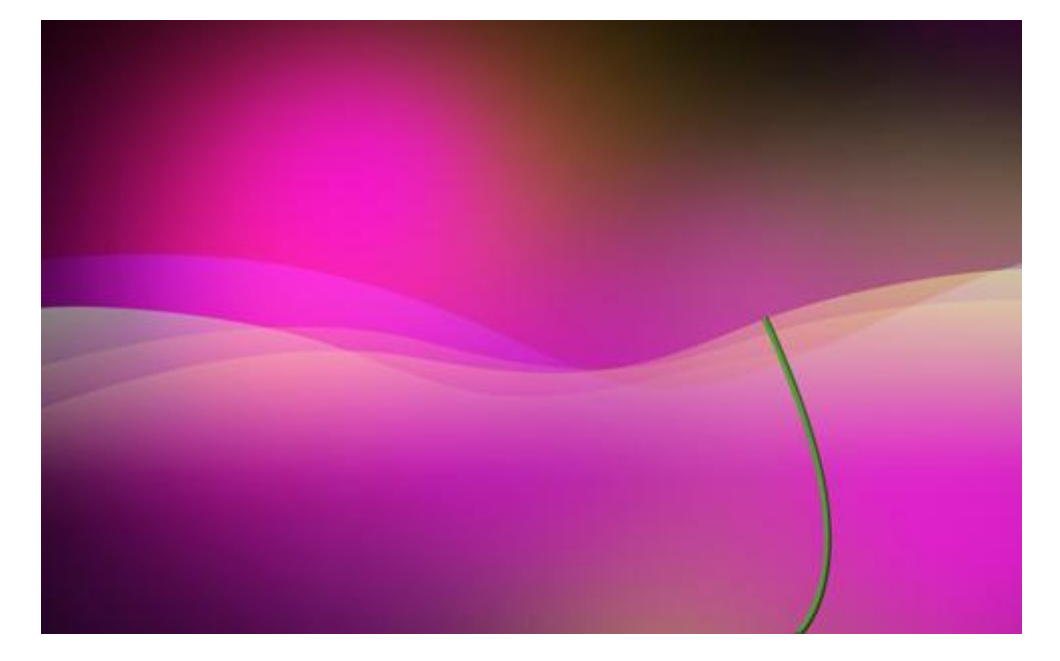

6) Met dezelfde gereedschappen teken je een blad aan de stengel, geef ook een verloopbedekking:

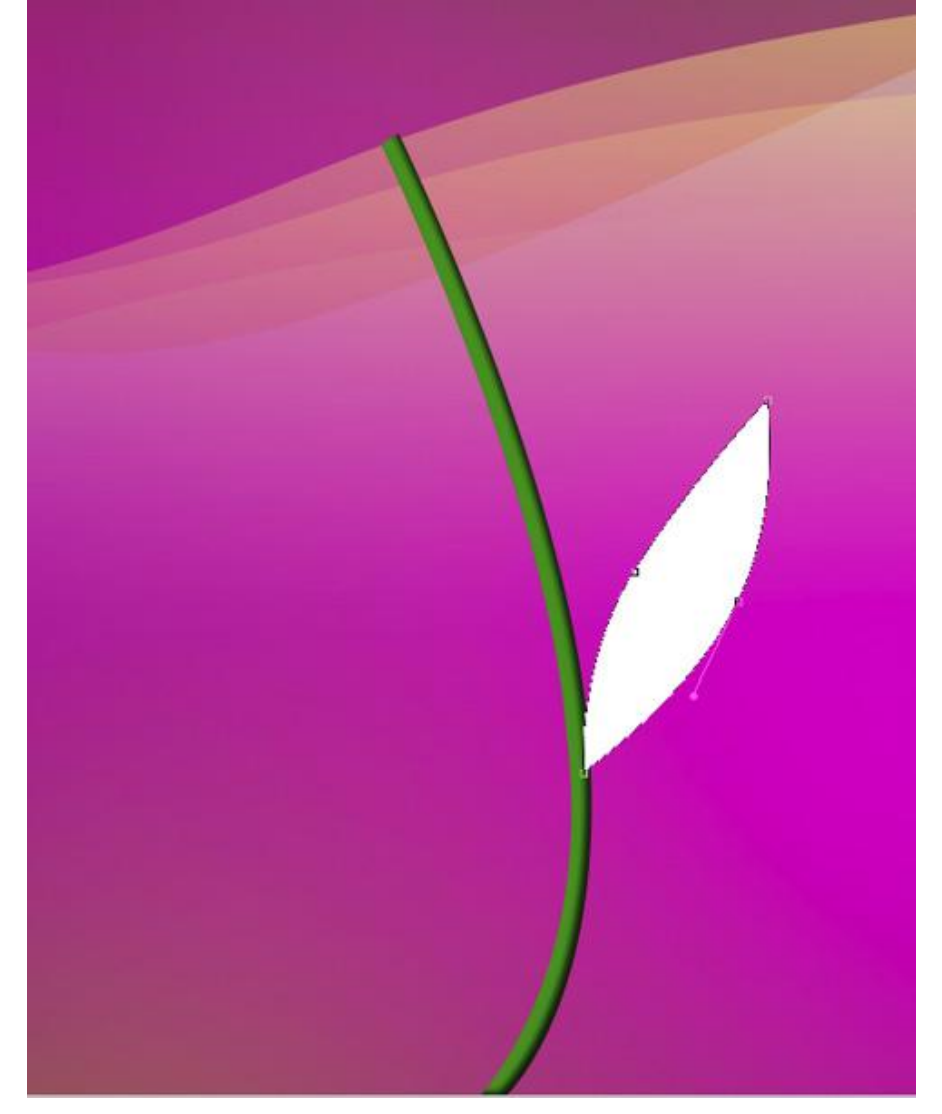

| Styles                                                        | diddent overlay                | Gradient Editor                                                                                                 |                           |
|---------------------------------------------------------------|--------------------------------|----------------------------------------------------------------------------------------------------|---------------------------|
|                                                               | Gradient                       |                                                                                                    |                           |
| Blending Options: Default                                     | Blend Mode: Normal 👻           | Presets                                                                                                    | • OK                      |
| Drop Shadow                                                   | Opacity:                       |                                                                                                    |                           |
| Inner Shadow                                                  | Gradient: Reve                 | rse State State State State State State State State State State State State State State State State State State | Cancel                    |
| Outer Glow                                                    | Style: Linear VAlign with Lave | er                                                                                                    |                           |
| Inner Glow                                                    |                                |                                                                                                    | Load                      |
| Bevel and Emboss                                              | Angle: ( ) -110 °              |                                                                                                    | Save                      |
| Contour                                                       | Scale:                         |                                                                                                    | *                         |
| Texture                                                       |                                |                                                                                                    |                           |
| Satin                                                         |                                |                                                                                                    |                           |
|                                                               |                                | Name: Custom                                                                                                    | New                       |
| Color Overlay                                                 |                                |                                                                                                    |                           |
| Gradient Overlay                                              |                                | Codiant Type: Colid                                                                                             | ut ute                    |
| Gradient Overlay                                              |                                | Gradient Type: Solid 👻 —                                                                                        | 97 - 943 -<br>1           |
| Color Overlay Gradient Overlay Pattern Overlay Stroke         |                                | Gradient Type: Solid 		 −<br>Smoothness: 100 		 %                                                               |                           |
| Color Overlay  Gradient Overlay  Pattern Overlay  Stroke      |                                | Gradient Type: Solid ▼<br>Smoothness: 100 ▶ %                                                                   |                           |
| Coor Ovenay  Gradient Overlay  Pattern Overlay  Stroke        |                                | Gradient Type: Solid ▼<br>Smoothness: 100 → %                                                                   |                           |
| Coor Ovenay  C Gradient Overlay  Pattern Overlay  Stroke      |                                | Gradient Type: Solid ▼<br>Smoothness: 100 ▶ %                                                                   | Ģ                         |
| Color Ovenay<br>Gradient Overlay<br>Pattern Overlay<br>Stroke |                                | Gradient Type: Solid   Smoothness: 100  %                                                                       |                           |
| Color Ovenay Clarke                                           |                                | Gradient Type: Solid  Smoothness: 100  %  E7FFA4 Stops                                                          | ₽<br>284E14 🗎             |
| Coor Ovenay  Gradient Overlay  Pattern Overlay  Stroke        |                                | Gradient Type: Solid  Smoothness: 100  %  E7FFA4 Stops Opacity; * % Loc                                         | 284E14<br>ation: % Delete |
| Coor Overlay  Cardient Overlay  Pattern Overlay  Stroke       |                                | Gradient Type: Solid  Smoothness: 100  %  E7FFA4 Stops Opacity: * % Loc                                         | 284E14                    |
| Coor Overlay  Gradient Overlay  Pattern Overlay  Stroke       |                                | Gradient Type: Solid  Smoothness: 100  %  E7FFA4  Stops Opacity:  % Loc Color:  Loc                             | 284E14<br>ation: % Delete |

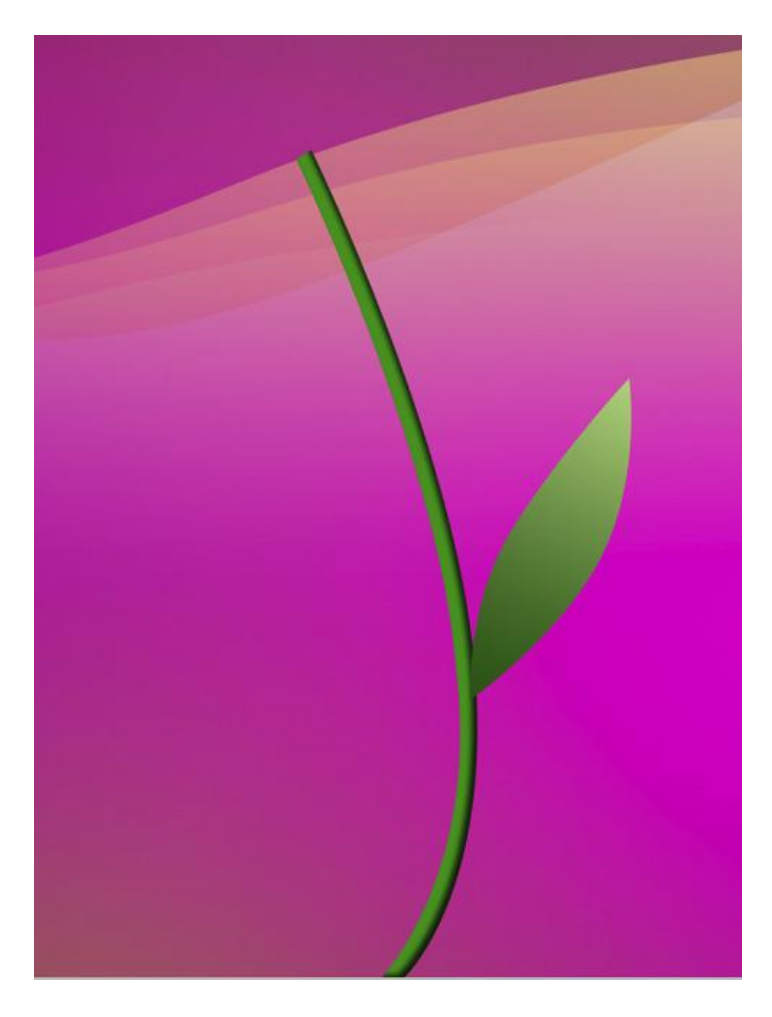

Dupliceer de laag, met Vrije Transformatie blad grootte aanpassen, plaats wijzigen, ...:

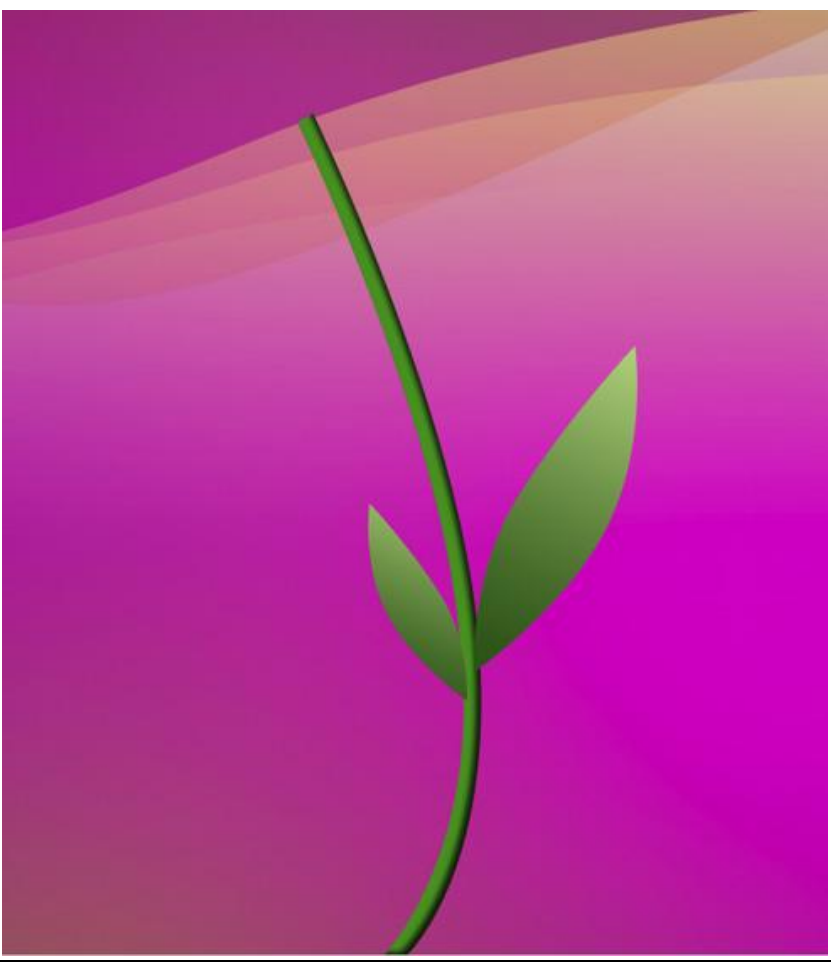

Paardenbloem – blz 11

7) We maken nu een eigen Penseel, nieuw document openen 17x41 px; 300 dpi; transparant. Teken een verticale lijn met het rechthoekig vormgereedschap (U), zwarte kleur. Ga naar Bewerken  $\rightarrow$  voorinstelling Penseel definiëren, naam zaadje. Selecteer dan het bekomen penseel en geef volgende instellingen:

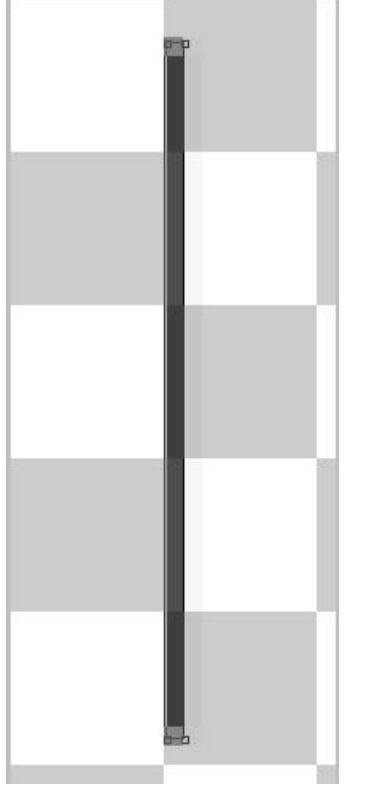

Nieuwe laag, penseel aanklikken, witte kleur, daarmee tekenen we straks de **zaadjes van de paardenbloem** 

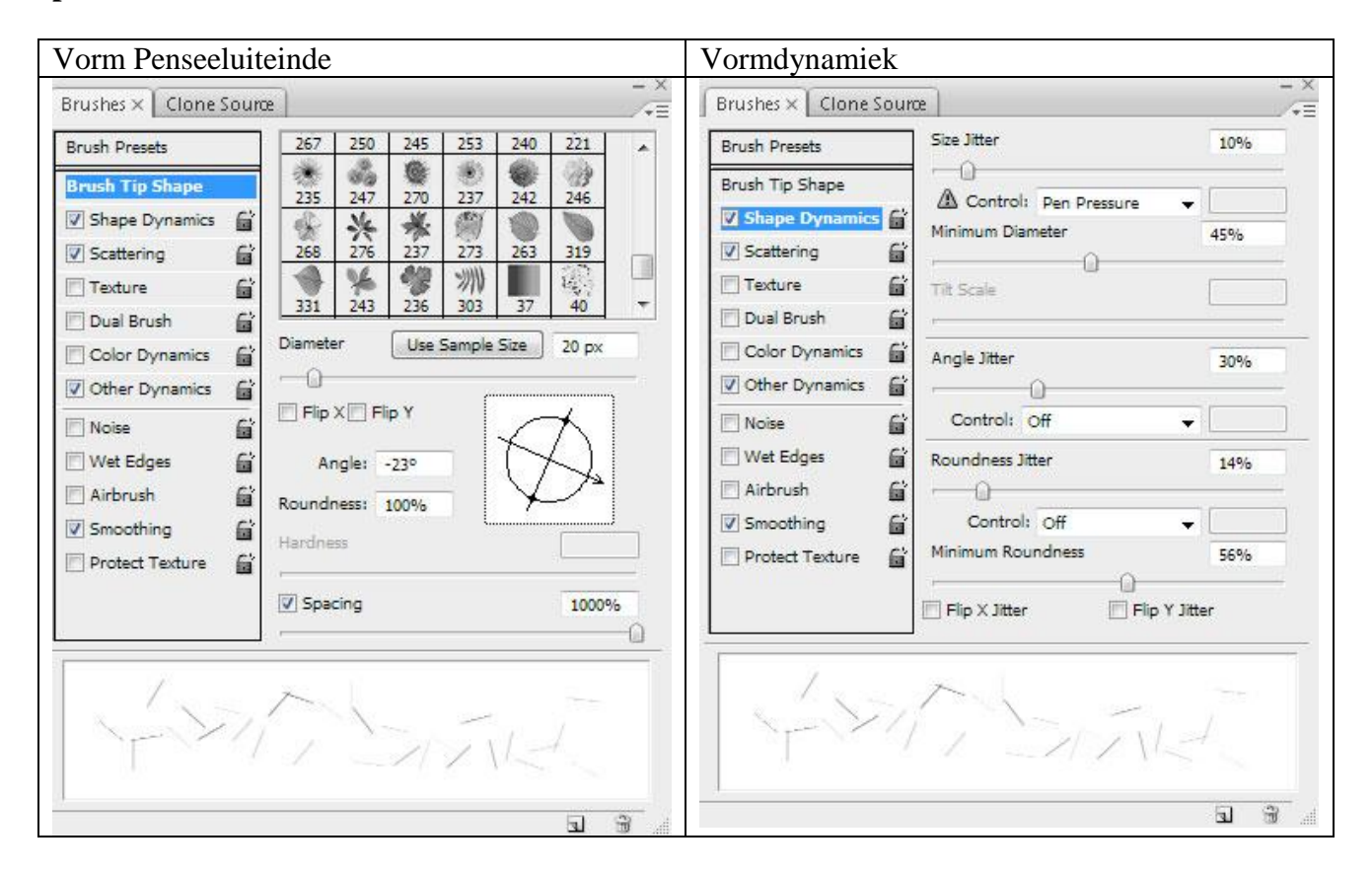

| Spreiding                                                                                                    |                              |            | Andere dynamie                                                                                                    | ĸ              |              |
|----------------------------------------------------------------------------------------------------|------------------------------|------------|----------------------------------------------------------------------------------------------------|----------------|--------------|
| Brushes × Clone Sour                                                                                                    | œ                            | - ×<br>/*= | Brushes × Clone Sour                                                                                                    | œ              | - ×          |
| Brush Presets                                                                                                    | Scatter 🔄 Both Axes          | 227%       | Brush Presets                                                                                                    | Opacity Jitter | 79%          |
| Brush Tip Shape                                                                                                    | Control: Off                 | •          | Brush Tip Shape                                                                                                    | Control: Off   |              |
| Scattering                                                                                                    | Count                        | 1          | Scattering                                                                                                    | Flow Jitter    | 57%          |
| Texture       Image: Color Dynamics       Image: Color Dynamics       Image: Color Dynamics         Image: Color Dynamics       Image: Color Dynamics       Image: Color Dynamics       Image: Color Dynamics         Image: Color Dynamics       Image: Color Dynamics       Image: Color Dynamics       Image: Color Dynamics       Image: Color Dynamics         Image: Color Dynamics       Image: Color Dynamics       Image: Colo | Count Jitter<br>Control: Off | 44%        | <ul> <li>Texture</li> <li>Dual Brush</li> <li>Color Dynamics</li> <li>Other Dynamics</li> <li>Noise</li> <li>Noise</li> <li>Wet Edges</li> <li>Airbrush</li> <li>Smoothing</li> <li>Protect Texture</li> </ul> | Control: Off   |              |
| ~~~~~~~~~~~~~~~~~~~~~~~~~~~~~~~~~~~~~~                                                                                                    | - STAL                       | 4          |                                                                                                    | 750            | 14           |
|                                                                                                    |                              |            |                                                                                                    |                | <b>a</b> a . |

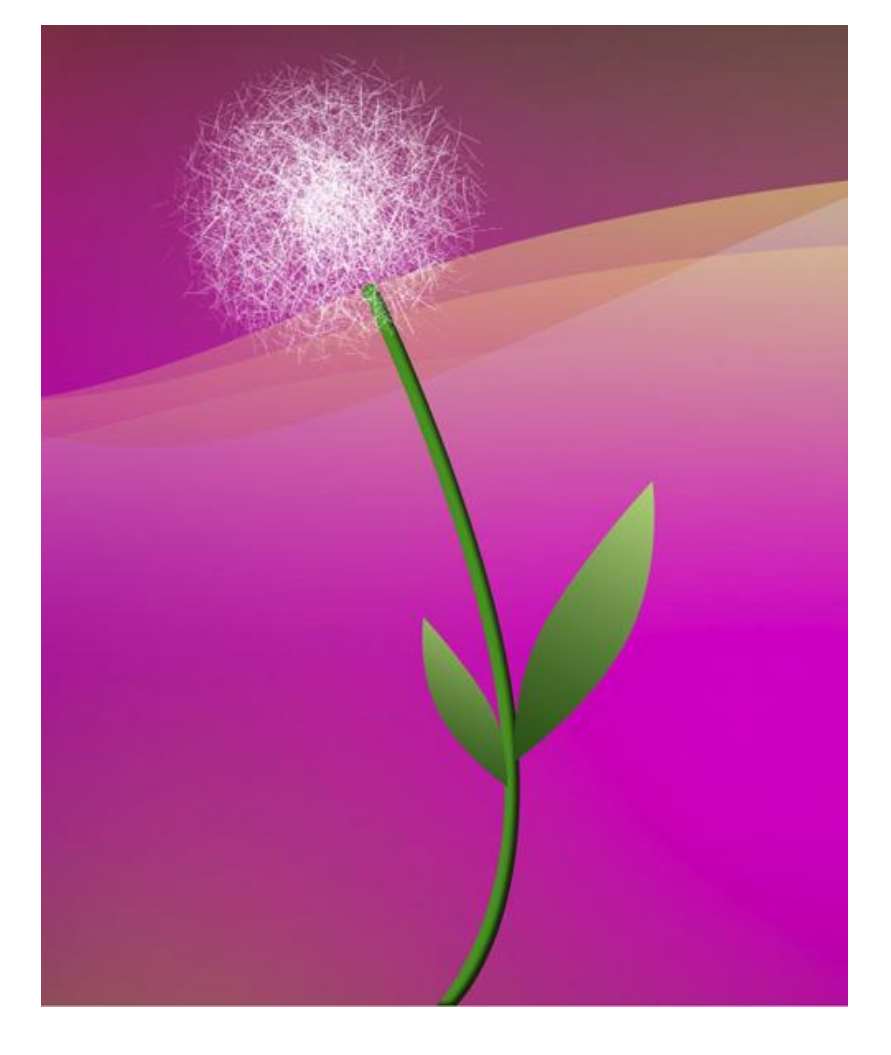

## 8) Dupliceer laatst gemaakte laag:

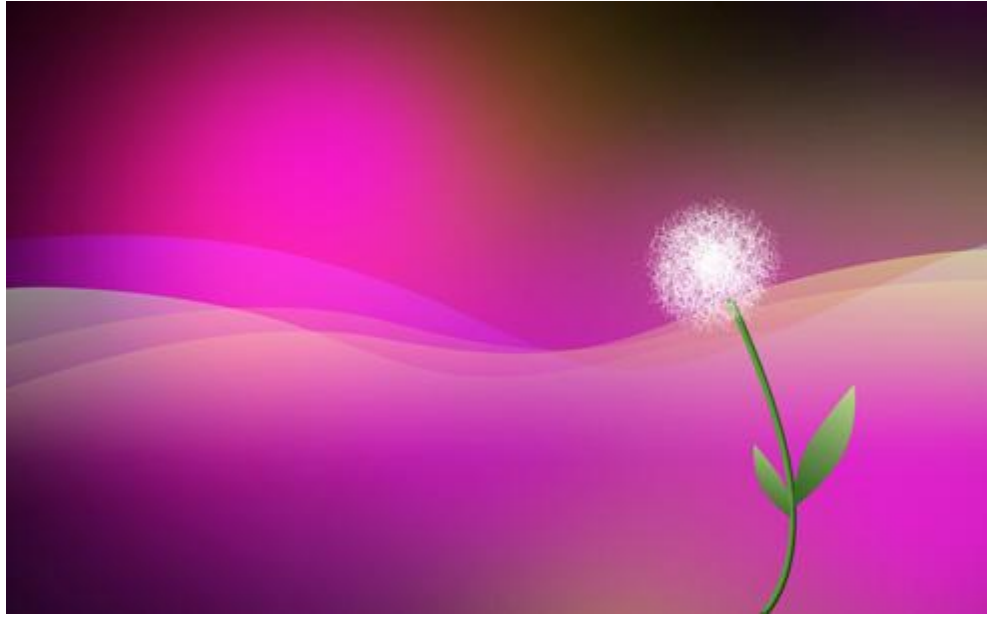

9) Download een set klaargemaakte Penselen voor Adobe Photoshop, naam = 61Particlesandstars. Nieuwe laag, wit penseel, laad de set penselen en kies er de volgende uit, schilder een sliert die uit de paardenbloem komt en direct naar links gaat:

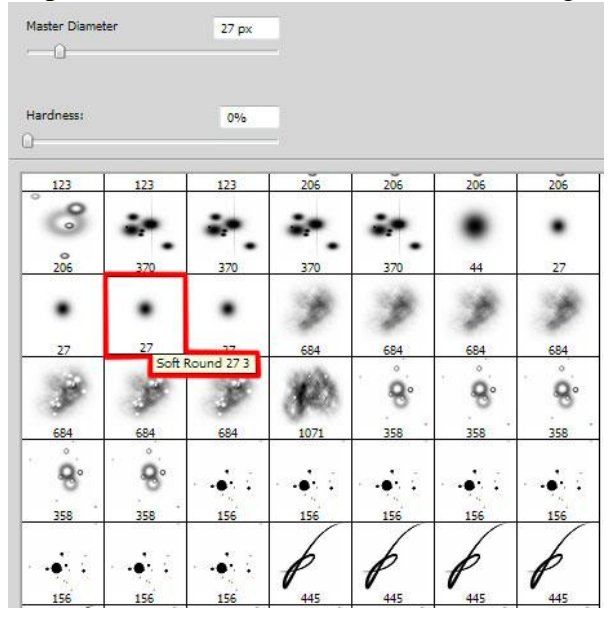

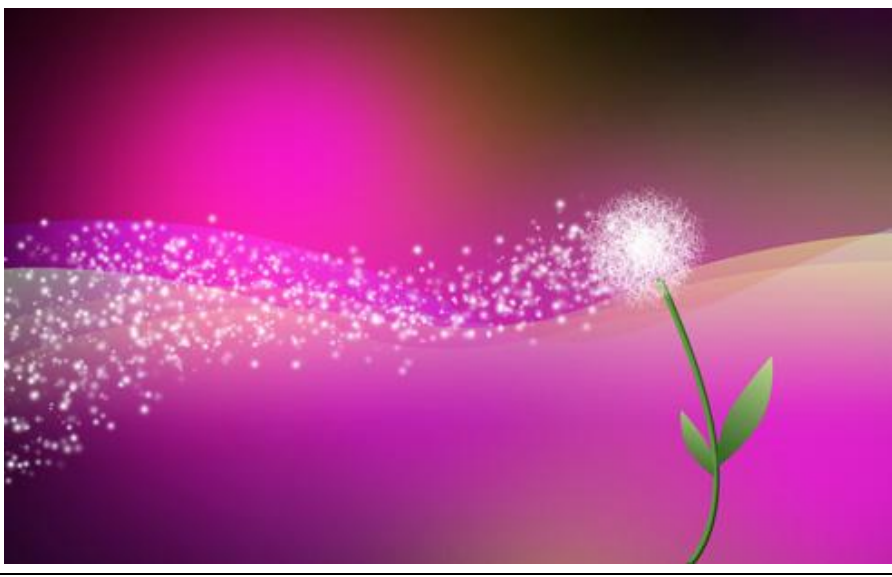

Paardenbloem - blz 14

10) Nieuwe laag, ons eigen gemaakt penseel gebruiken (waarmee we al de zaadbol van de paardenbloem tekenden), ook nu een sliert tekenen die uit de bol komt en naar links gaat:

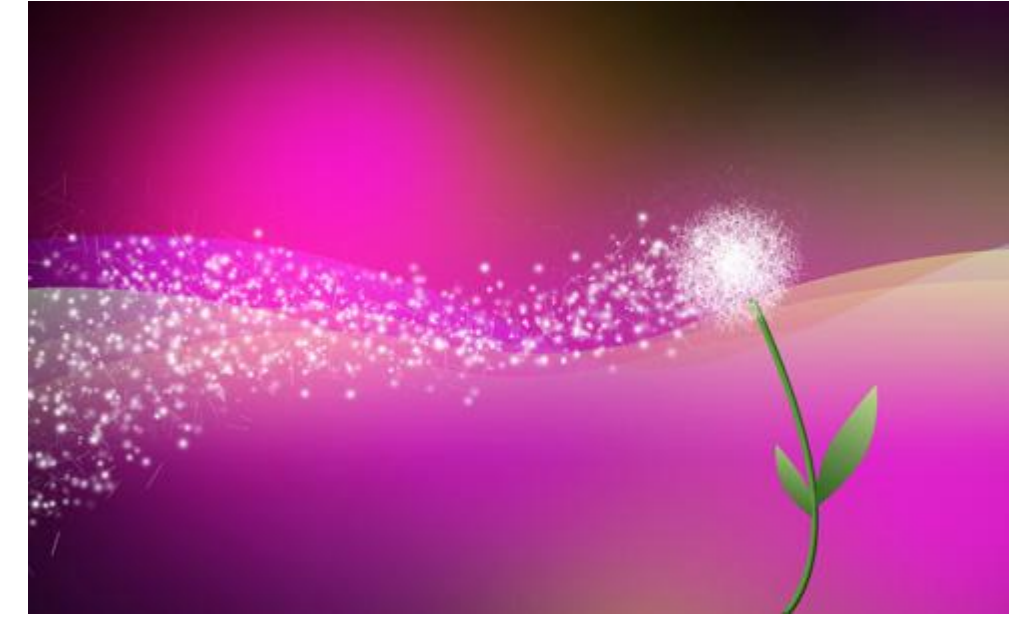

## Eindresultaat!

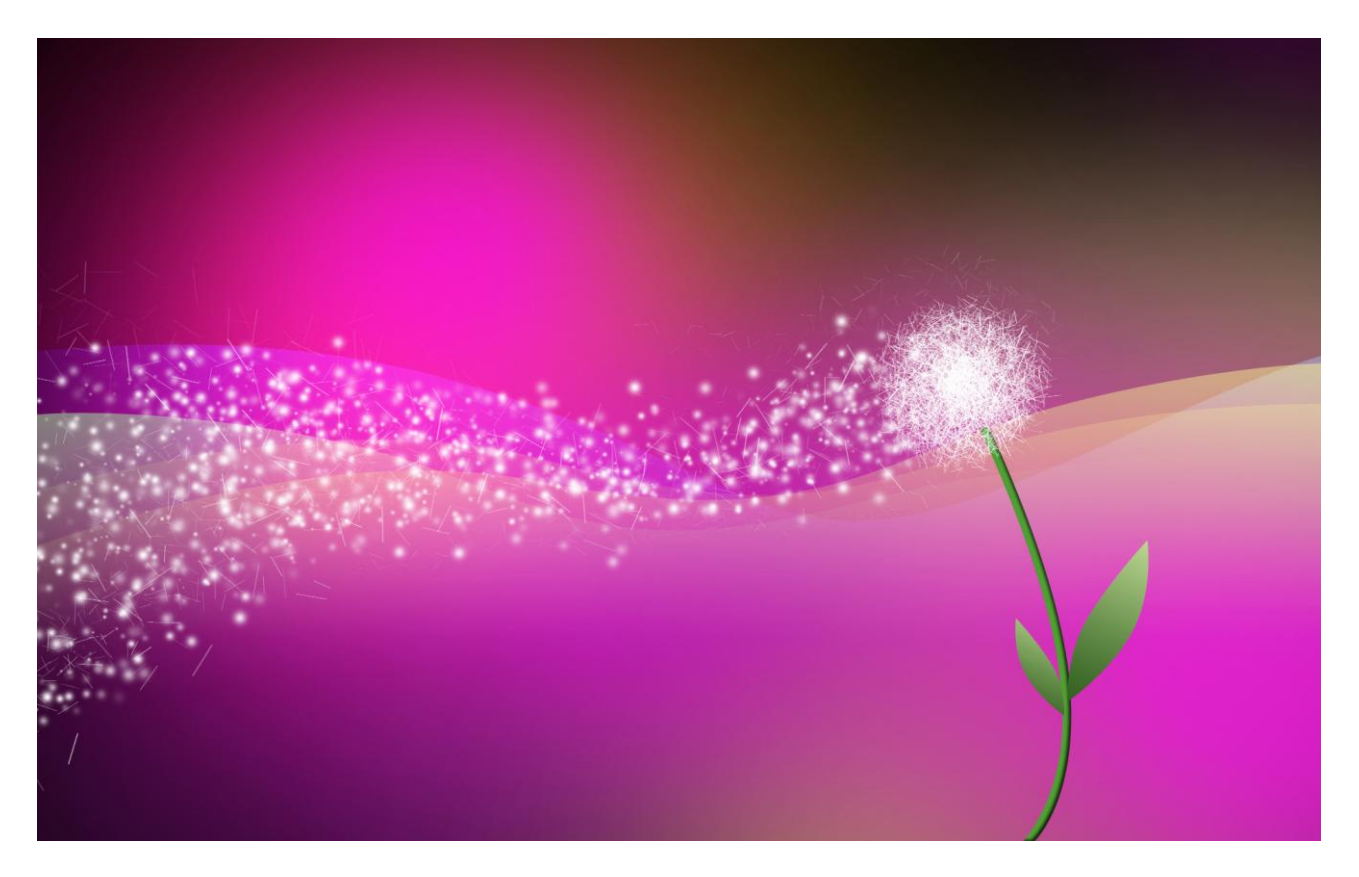